To adjust your settings:

1) Right click on any open space on your screen/desktop

- 2) Click "properties" from the popup menu (See Figure 1)
- 3) Click the "settings" tab
- 4) Adjust the slider in the lower left corner to "1024x768" (See Figure 2)
- 5) Click "apply"
- 6) Click "yes" to accept the setting
- 7) Click "OK" to finish

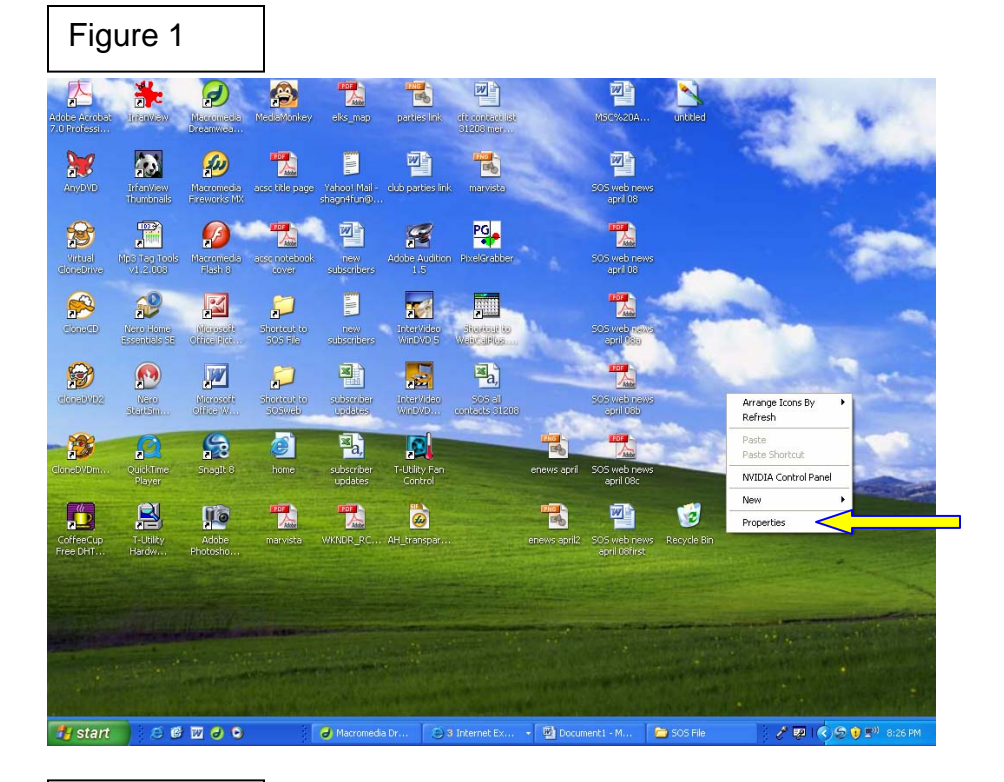

## Figure 2

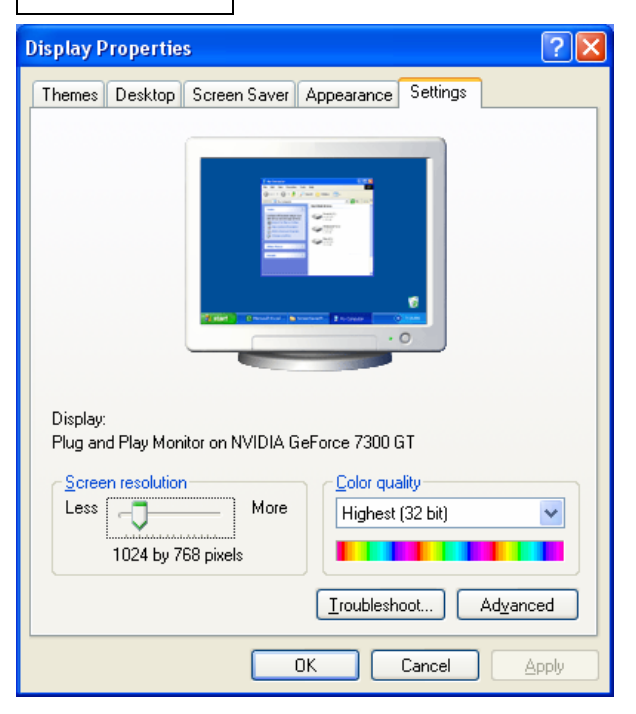